# Update the TV and disc player softwares

To ensure your TV is up-to-date with the latest features and fixes, we strongly recommend you to update the latest software. When available, software updates can be obtained from your dealer or www.philips.com/support.

# How to read software version

Before updating the software, check the current software version of your TV or disc player. You can tell the software version from the name of the zip file. The first part of the name refers to the TV software version. The latter portion refers to the TV disc player software.

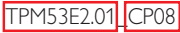

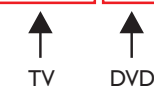

If it is a succeeding number, it is a newer version than you current one.

If the software version is the same as the latest update file found on www.philips.com/support, it is not necessary to update.

## Warning

- If a power failure occurs during the update, do not remove the USB flash drive or CD-R/CD-RW from the TV. The TV will continue the update as soon as power is restored.
- If an error occurs during the update, retry the procedure. If the error reoccurs, contact Philips Consumer Care.

# Update the TV software

## What you need

- An empty USB flash drive. The USB flash drive must be FAT or DOS-formatted. Do not use a USB hard drive.
- A PC with Internet access.
- An archive utility that supports the ZIP file format (for example, WinZip® or Stufflt®).

## Step 1: Check the current TV software version

- 1 Press ♠ on the TV remote control.
- 2 Select [Setup] > [Software update] > [Current software info], then press OK.
  - ightarrow The version of the current software is displayed.

## Step 2: Download the latest software

- 1 Insert the USB flash drive into a USB port on your PC.
- 2 On your PC, navigate to www.philips.com/support.
- **3** Find your product and locate the software and drivers available for your TV.
- 4 If the software version is later than the version on your TV, click the software update.
- 5 Accept the license agreement, and save the ZIP file to the USB flash drive.
- **6** Use an archive utility to extract 'autorun.upg' to the root directory of the USB flash drive.
- 7 Disconnect the USB flash drive from the PC.

## Step 3: Update the TV software

## Warning

Do not switch off the TV or remove the USB flash drive during the software update.

- 1 Switch off the TV and disconnect all USB storage devices.
- 2 Connect the USB flash drive (containing the software update) to the USB connector on the TV.
- **3** Switch on the TV.
  - → The TV detects the USB flash drive and starts to scan for software version.
  - → A message prompts you to update the software.

## , Note

• If the USB flash drive is not detected, disconnect it and reconnect again.

- 4 Follow the on-screen instructions to update the TV software.
- 5 Once complete, disconnect the USB flash drive from the TV.
- 6 Select [Restart], then press OK to restart the TV.

## Update the TV disc player software

#### What you need

- A blank CD-R or CD-RW
- A PC with Internet access and CD burner application

#### Step 1: Check the current disc player software version

- 1 Press DVD SETUP on the TV remote control.
- 2 Select [Preference] > [Version info.], then press OK.
  → The version of the current software is displayed.

#### Step 2: Download the latest software

- 1 In your PC, navigate to www.philips.com/support.
- 2 Find your product and locate the software and drivers available for your disc player.
- 3 If the software version is later than the version on your disc player, click on the software update.
- 4 Accept the license agreement, and save the ZIP file to your PC.
- 5 Use an archive utility to extract 'TPMD52V01.bin' to a folder in your PC.
- 6 Insert a blank CD-R or CD-RW into the PC.
- 7 Use a CD burner application to copy the the disc player software onto the CD.
- 8 Rename the CD as 'PHILIPS'.
- 9 Eject the CD from the PC.

## Step 3: Update the TV disc player software

## Warning

• Do not switch off the TV or switch channel during the software update.

- 1 Switch on the TV.
- 2 Press Đ SOURCE on the remote control and select [DVD].
- Insert the CD-R or CD-RW into the TV disc compartment.
  → The disc player detects the CD.
  - ightarrow A message prompts you to update the software.
- **4** Follow the on-screen instructions to update the disc player software.
- 5 Remove the CD from the disc player when it ejects from the TV.
- 6 Once complete, the TV automatically restarts.